**From Stathab** 

Using Stathab in HABBY.

# Prerequisites

- Install HABBY.
- Download and extract input files for Stathab:
  - o tuto\_stathab\_example\_data.zip
- A spreadsheet program, such as LibreOffice Calc or Excel (for viewing TXT exports).

# Step by step

### Create a new project

- Launch the software.
- Go to menu <hi #47B5E6>Project New</hi>.

This opens the <hi #9BFFFF>**HABBY - New Project**</hi> window.

- If necessary, change the <hi #9BFFFF>**Project directory:**</hi>, by clicking ......
- Fill in <hi #9BFFFF>**Project name:**</hi>: '*Tuto\_Stathab*'.
- Choose in <hi #9BFFFF>**Project type:**</hi>: '*Statistic*'.
- Click on <hi #47B5E6>[Create a project]</hi>.

The project is then created and gives you access to new tabs.

\*Guide utilisateur : Création de projet

### Using the Stathab tab

- Click on the <hi #9BFFFF>**Stathab**</hi> tab.
- Click on the <hi #9BFFF>[...]</hi> button to select the directory containing the input files.
- In the selection window, choose the 'tuto\_stathab\_example\_data\input\_stathab' directory.
- Click on the <hi #9BFFF>[Select a folder]</hi> button.
  - The list of <hi #9BFFF>**Rivers**</hi>, <hi #9BFFF>**File found**</hi> and <hi #9BFFFF>**Files not found**</hi>, is then displayed.
  - If the directory is valid, <hi #9BFFFF>All files found</hi> should be displayed in the
    <hi #9BFFFF>Files not found</hi> list.
- In the 'biological model' group, click on <hi #9BFFFF>[...]</hi> to choose a biological model using the <hi #9BFFF>**Biological model explorer**</hi>.

#### \*Guide utilisateur : Explorateur de modèle biologique.

• Once you've added the biological model to the list on the <hi #9BFFFF>**Stathab**</hi> tab, click on the <hi #9BFFF>**[Launch Stathab]**</hi> button.

| Project Estimhab Stathab St                                                                                       | athab Steep FStress                                                                                                    |                   |      |
|----------------------------------------------------------------------------------------------------|----------------------------------------------------------------------------------------------------|-------------------|------|
| Input data<br>Stathab Input Files (.txt)<br>Reaches<br>riv_                                                       | wiki/tuto_stathab_example_data<br>File found<br>riv_deb.csv<br>riv_qhw.csv<br>riv_gra.csv<br>riv_gra.csv<br>riv_dis.csv | File still needed |      |
| Biological models                                                                                                 |                                                                                                    |                   |      |
| Alburnus alburnus - adult - ABL01<br>Baetis alpinus (Pictet. 1843) - Iarva<br>Esolus Mulsant and Rey. 1872 - Iarv | BALP03<br>a - ESOL02                                                                                                    |                   |      |
| Desired habitat value                                                                                             |                                                                                                    |                   |      |
| from discharge chronicle file (.txt)                                                                              |                                                                                                    |                   |      |
|                                                                                                    |                                                                                                    | Run St            | atha |
| HABBY says :<br>Project opened.                                                                                   |                                                                                                    |                   |      |

- The calculation is performed:
  - Interactive figures are then opened

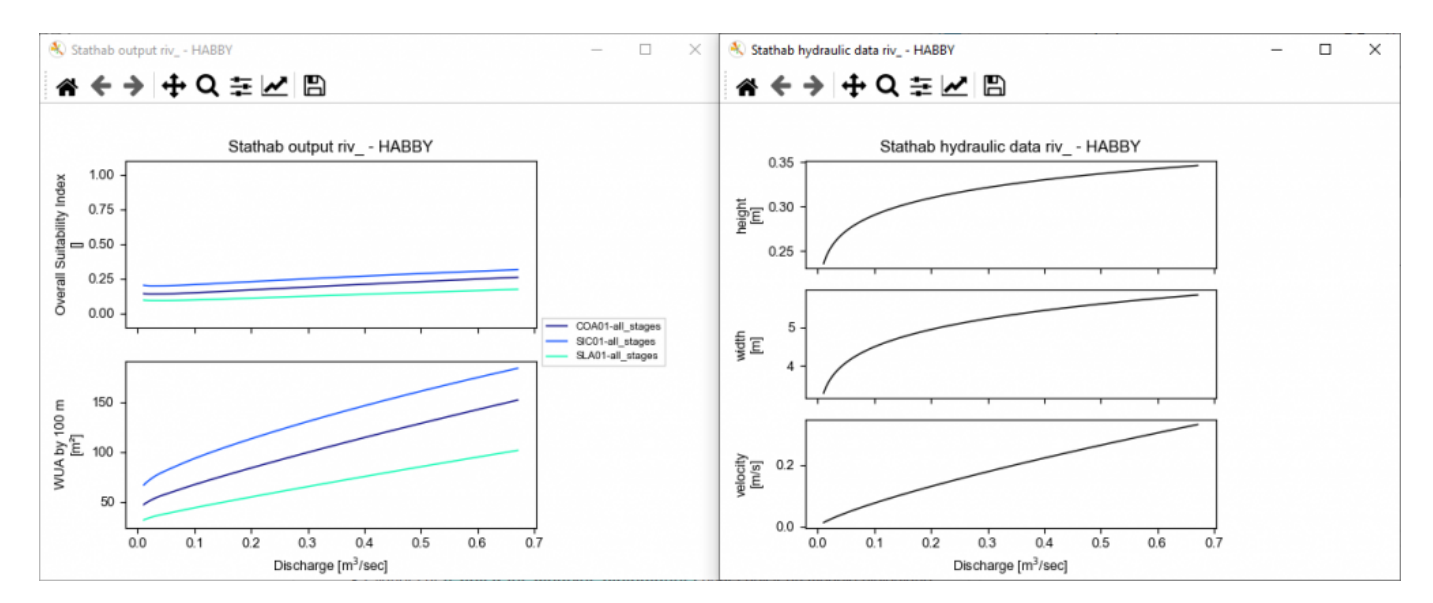

- These same figures are produced as image files in the "Tuto\_Stathaboutput\figures" directory, accessible via the 🖪 button in the main window's quick menu.
- Result .txt files produced in the "Tuto\_Stathab\output\text" directory, accessible via the button in the main window's quick menu.

# Using older Stathab biological models

Biological models from older versions of Stathab are available from this

link

. These are to be added to the HABBY software in the directory of user biological models. Please refer to the reference manual, section Add additional models.

From: https://habby.wiki.inrae.fr/ - **HABBY** 

Permanent link: https://habby.wiki.inrae.fr/doku.php?id=en:tutorials:stathab

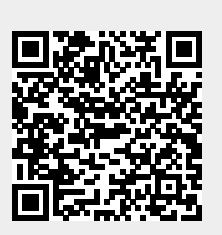

Last update: 2024/09/12 11:22